# **CANopen Demo tool – User manual**

# Software version 1.0.0.0

# **Revision history**

| Version | Revised Date | Author | Description               |
|---------|--------------|--------|---------------------------|
| 1.0     | 2015/09/30   | Rocky  | - 1 <sup>st</sup> release |
|         |              |        |                           |

# **Table of contents**

- 1 Introduction
  - 1.1 Basic specifications
  - 1.2 Support CANbus board
  - 1.3 Architecture
  - 1.4 Device states and communication objects
  - 1.5 Overview
- 2 Initial CANopen
- 3 Release CANopen
- 4 Network management (NMT)
  - 4.1 Add node
  - 4.2 Delete node
  - 4.3 Get state
  - 4.4 Start node
  - 4.5 Enter pre-operational
  - 4.6 Stop node
  - 4.7 Reset communication
  - 4.8 Reset node
- 5 Service data object (SDO)
  - 5.1 Add SDO
  - 5.2 Delete SDO
  - 5.3 Update SDO data byte
  - 5.4 Get SDO
  - 5.5 Set SDO
- 6 Process data object (PDO)
  - 6.1 Add PDO
  - 6.2 Delete PDO
  - 6.3 Update PDO data byte
  - 6.4 Get PDO
  - 6.5 Set PDO
- 7 Emergency object (EMCY)
- 8 Event list
- 9 Error list
- **10 Other page**

#### 1. Introduction

#### 1.1. Basic specifications

CiA301 CANopen application layer and communication profile

#### 1.2. Support CANbus board (see Table 1)

| Board      | Interface  | Note      |
|------------|------------|-----------|
| AX93700-CS | COM to CAN | Module    |
| AX93700-CU | USB to CAN | Module    |
| iCON101-CS | COM to CAN | Device    |
| iCON101-CU | USB to CAN | Device    |
| AX92903    | USB to CAN | Mini-card |
|            |            |           |

| Table 1 |
|---------|
|---------|

#### **1.3.** Architecture (See Figure 1)

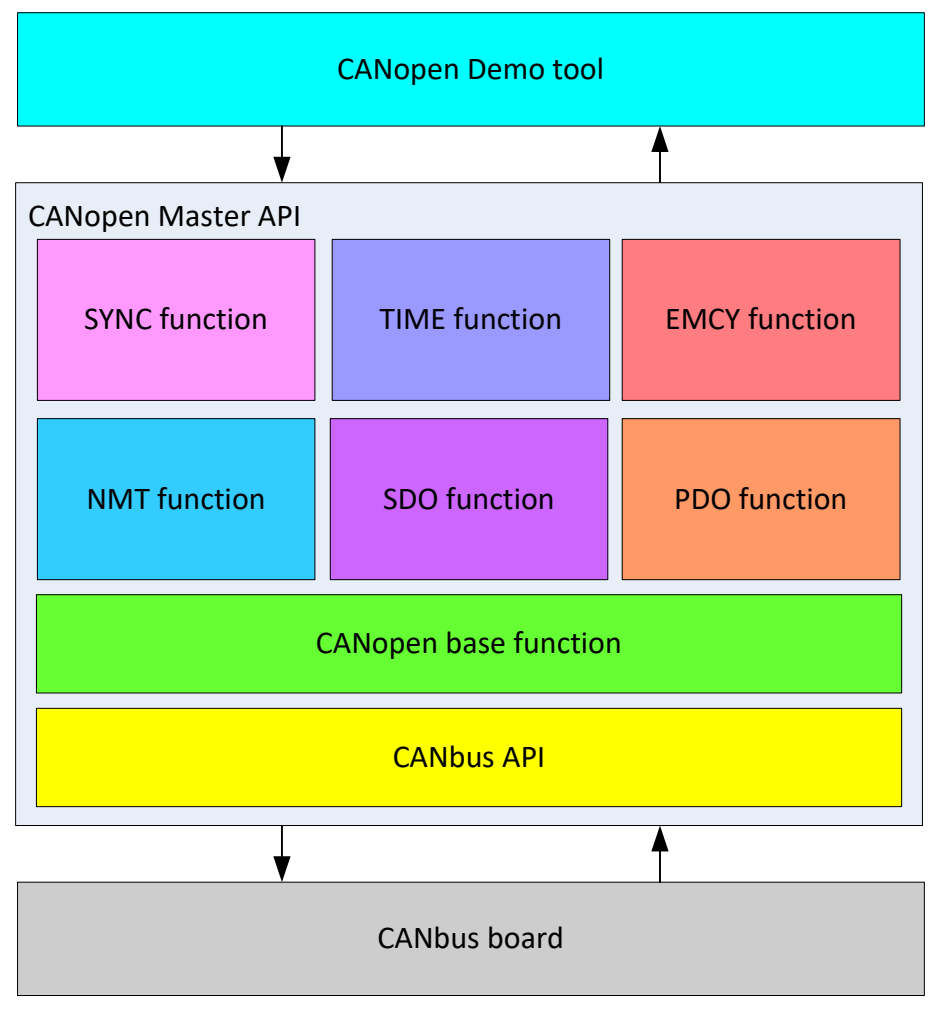

Figure 1

#### 1.4. Device states and communication objects

The below table specifies the relation between states and communication objects. Services on the listed communication objects may only be executed if the CANopen devices involved in the communication are in the appropriate states. (See Table 2)

|                   | Pre-operational | Operational | Stopped |
|-------------------|-----------------|-------------|---------|
| PDO function      |                 | X           |         |
| SDO function      | X               | X           |         |
| SYNC function     | X               | X           |         |
| TIME function     | X               | X           |         |
| EMCY function     | X               | X           |         |
| NMT control       | Х               | Х           | х       |
| NMT error control |                 |             |         |

(X:Support)

Table 2

#### 1.5. Overview

CANopen Demo tool support NMT/SDO/PDO function and EMCY/Event/Error list. (See Figure 2)

| CANopen Demo                    |          |              |              |      |             |
|---------------------------------|----------|--------------|--------------|------|-------------|
| Initialization NMT              | function | SDO function | PDO function | EMCY | Event Erro  |
| COM port                        |          |              |              |      | N           |
| <ul> <li>Auto search</li> </ul> |          |              |              |      | Bitrate     |
| C Manual                        |          |              |              |      | Termination |
| COM port                        | COM1     |              | *            |      |             |
| Baudrate                        | 115200   |              | -            |      |             |
|                                 |          |              |              |      |             |
|                                 |          |              |              |      |             |
|                                 |          |              |              |      |             |
|                                 |          |              |              |      |             |
|                                 |          |              |              |      |             |
|                                 |          |              |              |      |             |

# 2. Initial CANopen

- Select Auto-search or Manual and press "Connect" button. (See Figure 3)
- After the connection is completed, select Bitrate and Termination and press
   "Initial CANopen" button. (See Figure 4)

| ANopen Demo        |            |              |              |      |            |      |
|--------------------|------------|--------------|--------------|------|------------|------|
| Initialization NM1 | [ function | SDO function | PDO function | EMCY | Event      | Erro |
| COM port           |            |              |              |      | N          |      |
| Auto search        |            |              |              |      | Bitra      | te   |
| C Manual           |            |              |              |      | Terminatio | n    |
| COM port           | COM1       |              | -            |      |            |      |
| Baudrate           | 115200     |              | -            |      |            |      |
|                    |            |              |              |      |            |      |
|                    |            |              |              |      |            |      |
|                    |            |              |              |      |            |      |
|                    |            |              |              |      |            |      |
|                    |            |              |              |      |            |      |
|                    |            |              |              |      |            |      |

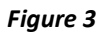

| ANopen Demo        |           |              |              |      |            |      |
|--------------------|-----------|--------------|--------------|------|------------|------|
| Initialization NMT | [function | SDO function | PDO function | EMCY | Event      | Erro |
| COM port           |           |              |              |      | N          |      |
| Auto search        |           |              |              |      | Bitra      | te   |
| O Manual           |           |              |              |      | Terminatio | on   |
| COM port           | COM1      |              | -            |      |            |      |
| Baudrate           | 115200    |              | +            |      |            |      |
|                    |           |              |              |      |            |      |
|                    |           |              |              |      |            |      |
|                    |           |              |              |      |            |      |
|                    |           |              |              |      |            |      |
|                    |           |              |              |      |            |      |
|                    |           |              |              |      |            |      |

# 3. Release CANopen

> Press "Release CANopen" button. (See Figure 5)

| CANopen Demo      |            |              |              |      |           |      |
|-------------------|------------|--------------|--------------|------|-----------|------|
| Initialization NM | T function | SDO function | PDO function | EMCY | Event     | Erro |
| COM port          |            |              |              | CAN  | I         |      |
| C Auto search     |            |              |              |      | Bitrat    | e    |
| Manual            |            |              |              | 1    | erminatio | n    |
| COM port          | COM17      |              | •            |      |           |      |
| Baudrate          | 115200     |              | •            |      |           |      |
|                   |            |              |              |      |           |      |
|                   |            |              |              |      |           |      |
|                   |            |              |              |      |           |      |
|                   |            |              |              |      |           |      |
|                   |            |              |              |      |           |      |
|                   |            |              |              |      |           |      |

Figure 5

### 4. Network management (NMT)

NMT function support Add/Delete node function and support Start node/Stop node/Enter Pre-operational/Reset Communication/Reset node function and Get state. (See Figure 6)

| CANopen De           | emo                    |              |                  |               |
|----------------------|------------------------|--------------|------------------|---------------|
| Initialization       | NMT functio            | SDO function | PDO function EMO | CY Event Erro |
| Node Inpu<br>Node ID | It<br>Type<br>Guarding | Time (ms)    | Life time factor | •             |
| Add N                | ode Del                | ete Node     |                  |               |
| Node ID              | Туре                   | Time         | Life time factor | State         |
|                      |                        |              |                  |               |
|                      |                        |              |                  |               |
|                      |                        |              |                  |               |

# 4.1. Add node

 Input Node-ID/Type/Time/Life time factor data and press "Add Node" button. (See Figure 7)

Figure 7

### 4.2. Delete node

# > Select a node from node table and press "Delete Node" button. (See Figure 8)

| CANopen D                    | emo                                   |               |                     |                 |
|------------------------------|---------------------------------------|---------------|---------------------|-----------------|
| Initializatio                | n NMT functio                         | n SDO functio | on PDO function EMO | CY Event Erro   |
| Node Inp<br>Node ID<br>Add N | ut<br>Type<br>2 Guarding<br>lode Dele | Time (ms)     | Life time factor    | •               |
| Node tab                     | le                                    |               |                     |                 |
| Node ID                      | Туре                                  | Time          | Life time factor    | State           |
| 2                            | Guarding                              | 1000          | 1                   | Pre-operational |
|                              |                                       |               |                     |                 |
|                              |                                       |               |                     |                 |
|                              |                                       |               |                     | 1               |
|                              | 12                                    |               |                     |                 |

Figure 8

#### 4.3. Get state

# Select a node from node table and press "Get State" button. (See Figure 9)

| Event Erro     |
|----------------|
|                |
|                |
|                |
| tate           |
| re-operational |
|                |
|                |

### 4.4. Start node

# Select a node from node table and press "Start node" button. (See Figure 10)

| Event Erro     |
|----------------|
|                |
|                |
|                |
| tate           |
| re-operational |
|                |
|                |

### 4.5. Enter pre-operational

Select a node from node table and press "Enter pre-operational" button.
 (See Figure 11)

| CANopen D     | emo                      |               |                 |          |              |
|---------------|--------------------------|---------------|-----------------|----------|--------------|
| Initializatio | n NMT functio            | on SDO functi | on PDO function | EMCY     | Event Erro   |
| Node Inp      | ut<br>Type<br>2 Guarding | Time (ms)     | Life time fac   | tor<br>• |              |
| Add N         | lode Del                 | lete Node     |                 |          |              |
| Node ID       | Туре                     | Time          | Life time fac   | tor Sta  | te           |
| 2             | Guarding                 | 1000          | 1               | Pre      | -operational |
|               |                          |               |                 |          |              |
|               |                          |               |                 |          |              |
|               |                          |               |                 |          |              |
|               |                          |               |                 |          |              |

### 4.6. Stop node

# Select a node from node table and press "Stop node" button. (See Figure 12)

| CANopen D            | emo                      |              |                     |                 |
|----------------------|--------------------------|--------------|---------------------|-----------------|
| Initializatio        | n NMT functio            | on SDO funct | ion PDO function EM | CY Event Erro   |
| Node Inpu<br>Node ID | ut<br>Type<br>2 Guarding | Time (ms)    | Life time factor    | •               |
| Add N                | lode Del                 | ete Node     |                     |                 |
| Node ID              | Туре                     | Time         | Life time factor    | State           |
| 2                    | Guarding                 | 1000         | 1                   | Pre-operational |
|                      |                          |              |                     |                 |
|                      |                          |              |                     |                 |
|                      |                          |              |                     |                 |
|                      |                          |              |                     |                 |

# 4.7. Reset communication

Select a node from node table and press "Reset communication" button.
 (See Figure 13)

| CANopen D     | emo                |               |                    |                 |
|---------------|--------------------|---------------|--------------------|-----------------|
| Initializatio | n NMT functio      | on SDO functi | on PDO function EM | CY Event Erro   |
| Node Input    | Type<br>2 Guarding | Time (ms)     | Life time factor   | •               |
| Add N         | lode De            | lete Node     |                    |                 |
| Node ID       | Туре               | Time          | Life time factor   | State           |
| 2             | Guarding           | 1000          | 1                  | Pre-operational |
|               |                    |               |                    |                 |
|               |                    |               |                    |                 |
|               |                    |               |                    |                 |
|               |                    |               |                    |                 |

#### 4.8. Reset node

# Select a node from node table and press "Reset node" button. (See Figure 14)

| CANopen D     | emo                      |              |                     |                 |
|---------------|--------------------------|--------------|---------------------|-----------------|
| Initializatio | n NMT functio            | on SDO funct | ion PDO function EM | CY Event Erro   |
| Node Inp      | ut<br>Type<br>2 Guarding | Time (ms)    | Life time factor    | •               |
| Add N         | lode Del                 | ete Node     |                     |                 |
| Node ID       | Туре                     | Time         | Life time factor    | State           |
| 2             | Guarding                 | 1000         | 1                   | Pre-operational |
|               |                          |              |                     |                 |
|               |                          |              |                     |                 |
|               |                          |              |                     |                 |

Figure 14

# 5. Service data object (SDO)

SDO function support Add/Delete SDO function and support Get/Set SDO function. (See Figure 15)

| CANopen De        | emo        |             |                |                  |           |       |       |      |
|-------------------|------------|-------------|----------------|------------------|-----------|-------|-------|------|
| Initialization    | NMT f      | unction     | SDO funct      | ion PDO          | function  | EMCY  | Event | Erro |
| SDO input         | Index      |             | Sub-Inde       | x Len            | Byte0     | Byte1 | Byte2 | Byt  |
| Add<br>SDO Ob<br> | l<br>oject | De<br>SDO ( | lete<br>Object | Updat<br>data by | re<br>/te |       |       |      |
| Node ID           | Index      |             | Sub-Inde       | x Len            | Byte0     | Byte1 | Byte2 | Byte |
|                   |            |             |                |                  |           |       |       |      |
|                   |            |             |                |                  |           |       |       |      |

# 5.1. Add SDO

 Input Node-ID/Index/Sub-Index/Len/Byte data and press "Add SDO Object" button. (See Figure 16)

| CAN   | open De              | emo        |             |                |                |             |       |       |      |
|-------|----------------------|------------|-------------|----------------|----------------|-------------|-------|-------|------|
| Initi | ialization           | NMT t      | function    | SDO funct      | ion PDC        | function    | EMCY  | Event | Erro |
| -S    | DO input             | t ———      |             |                |                |             |       |       |      |
| N     | ode ID               | Index      |             | Sub-Inde       | x Len          | Byte0       | Byte1 | Byte2 | Byt  |
|       | 2                    | 2          | 100         | 00             | 00 4           |             |       |       |      |
|       | Add<br>SDO Ol        | l<br>oject | De<br>SDO ( | lete<br>Object | Upda<br>data k | ite<br>iyte |       |       |      |
| N     | DO list -<br>Iode ID | Index      |             | Sub-Inde       | x Len          | ByteO       | Byte1 | Byte2 | Byte |
|       |                      |            |             |                |                |             | 0     |       |      |
|       |                      |            |             |                |                |             |       |       |      |
|       |                      |            |             |                |                |             | 0     |       |      |

### 5.2. Delete SDO

 Select a object from SDO list and press "Delete SDO Object" button. (See Figure 17)

| CANopen D           | emo        |              |                |         |                  |        |       |       |      |
|---------------------|------------|--------------|----------------|---------|------------------|--------|-------|-------|------|
| Initialization      | n NMT f    | unction      | SDO func       | tion    | PDO fu           | nction | EMCY  | Event | Erro |
| SDO inpu<br>Node ID | t<br>Index |              | Sub-Inde       | ex Le   | n                | ByteO  | Byte1 | Byte2 | Byt  |
|                     | 2          | 100          | 00             | 00 4    |                  |        | 00    | 00    | 00   |
| Add<br>SDO OI       | d<br>bject | Del<br>SDO ( | lete<br>Dbject | U<br>da | odate<br>ta byte |        |       |       |      |
| Node ID             | Index      |              | Sub-Inde       | x Le    | n                | Byte0  | Byte1 | Byte2 | Byte |
| 2                   | 1000       |              | 00             | 4       |                  | 00     | 00    | 00    | 00   |
|                     |            |              |                |         |                  |        |       |       |      |
|                     |            |              |                |         |                  |        |       |       |      |
|                     |            |              |                |         |                  |        |       |       |      |

#### 5.3. Update SDO data byte

 Select a object from SDO list and update data byte of PDO then press "Update data byte" button. (See Figure 18)

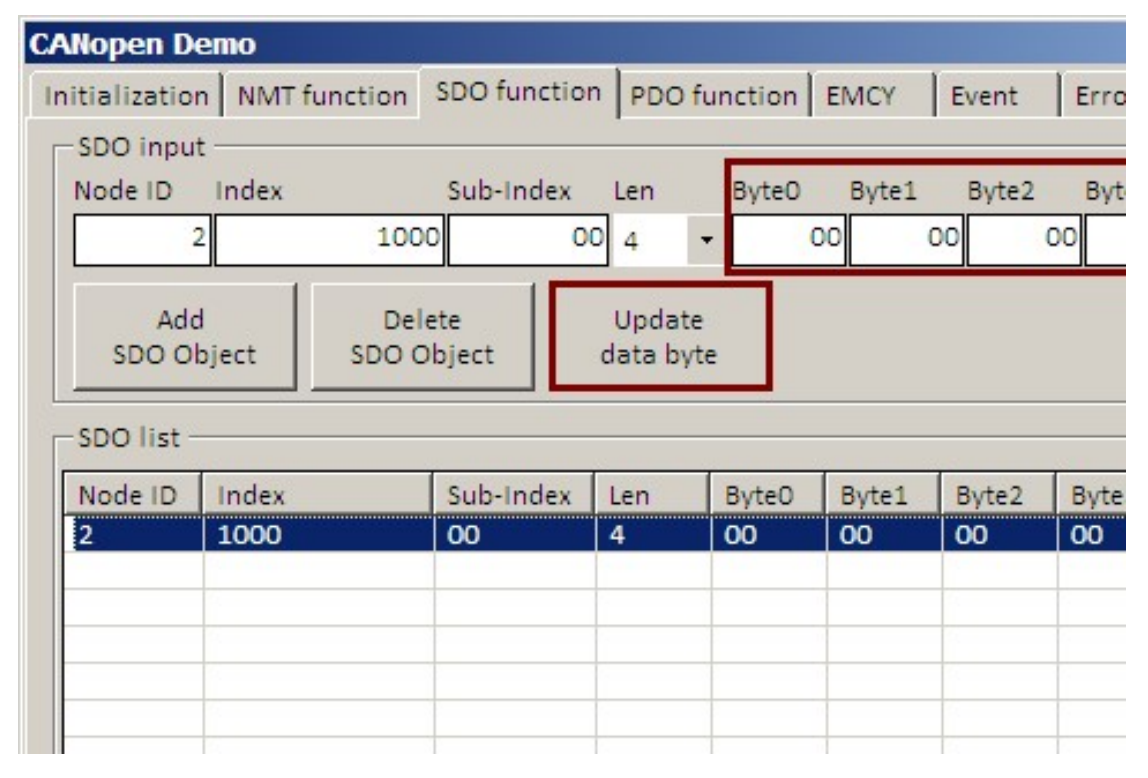

#### 5.4. Get SDO

- Select a object from SDO list and press "Get SDO" button. (See Figure 19)
- Get data will be show in list

| CANopen De           | emo     |              |                              |       |                |             |          |       |      |
|----------------------|---------|--------------|------------------------------|-------|----------------|-------------|----------|-------|------|
| Initialization       | NMT fur | nction       | SDO fund                     | ction | PDC            | functio     | EMCY     | Event | Erro |
| SDO input<br>Node ID | Index   |              | Sub-Ind                      | ex    | Len            | Byte        | e0 Byte1 | Byte2 | Byt  |
| 2                    |         | 100          | 0                            | 00    | 4              | •           | 00       | 00    | 00   |
| Add<br>SDO Ob        | oject   | Del<br>SDO C | ete<br>D <mark>b</mark> ject |       | Upda<br>data b | ite<br>iyte |          |       |      |
| SDO list -           |         |              |                              |       |                |             |          |       |      |
| Node ID              | Index   |              | Sub-Ind                      | ex    | Len            | Byte        | 0 Byte1  | Byte2 | Byte |
| 2                    | 1000    |              | 00                           |       | 4              | 00          | 00       | 00    | 00   |
|                      |         |              |                              |       |                |             |          |       |      |
|                      |         |              |                              |       |                |             |          |       |      |
|                      |         |              |                              |       |                |             |          |       |      |
|                      | 2       |              |                              |       |                |             |          |       |      |

Figure 19

▶ If it fail to get SDO will be switch to Error page. (Figure 20)

| CANopen Demo                |              |                         |      |
|-----------------------------|--------------|-------------------------|------|
| Initialization NMT function | SDO function | PDO function EMCY Event | Erro |
| Error list                  |              |                         |      |
| Eunction                    | Error code   | Error Name              | Othe |
| AX_SDO_GetObj               | 0x51         | AX_ERR_SDO_ABORT        | Abor |
|                             |              |                         | -    |
|                             |              |                         |      |
|                             |              |                         |      |
|                             |              |                         | -    |
|                             |              |                         | 1    |
|                             |              |                         |      |
|                             |              |                         |      |
|                             |              |                         | 1    |
|                             |              |                         |      |
|                             |              |                         |      |

#### 5.5. Set SDO

# Select a object from SDO list and press "Set SDO" button. (See Figure 21)

| CANopen D           | emo        |                     |                 |           |       |       |      |
|---------------------|------------|---------------------|-----------------|-----------|-------|-------|------|
| Initialization      | n NMT func | tion SDO funct      | tion PDO        | function  | EMCY  | Event | Erro |
| SDO inpu<br>Node ID | t<br>Index | Sub-Inde            | x Len           | ByteO     | Byte1 | Byte2 | Byt  |
|                     | 2          | 1000                | 00 4            | -         | 00    | 00    | 00   |
| Add<br>SDO Ol       | bject      | Delete<br>DO Object | Updat<br>data b | te<br>vte |       |       |      |
| Node ID             | Index      | Sub-Inde            | x Len           | Byte0     | Byte1 | Byte2 | Byte |
| 2                   | 1000       | 00                  | 4               | 00        | 00    | 00    | 00   |
|                     |            |                     |                 |           |       | 6     |      |
|                     |            |                     |                 |           |       |       |      |
|                     |            |                     |                 |           |       |       |      |
|                     | 12         |                     |                 |           |       |       |      |

Figure 21

### ▶ If it fail to set SDO will be switch to Error page. (Figure 22)

| <b>CANopen Der</b> | no           |              |                       |       | -    |  |  |
|--------------------|--------------|--------------|-----------------------|-------|------|--|--|
| Initialization     | NMT function | SDO function | PDO function EMCY     | Event | Erro |  |  |
| Error list         |              |              |                       |       |      |  |  |
| Eunction           |              | Error code   | Error Name            |       | Othe |  |  |
| AX_SDO_Get0        | Dbj          | 0x51         | 0x51 AX_ERR_SDO_ABORT |       |      |  |  |
|                    |              |              |                       |       |      |  |  |
|                    |              |              |                       |       |      |  |  |
|                    |              |              |                       |       | -    |  |  |
|                    |              |              |                       |       |      |  |  |
|                    |              |              |                       |       |      |  |  |
|                    |              |              |                       |       |      |  |  |
|                    |              |              |                       |       |      |  |  |
|                    |              |              |                       |       | -    |  |  |
|                    |              |              |                       |       |      |  |  |
|                    |              |              |                       |       | 1    |  |  |
|                    |              |              |                       |       | 1    |  |  |
|                    |              |              |                       |       | 1    |  |  |

# 6. Process data object (PDO)

PDO function support Add/Delete PDO function and support Get/Set PDO function. (See Figure 23)

| CANoper    | Demo            |          |                         |        |                     |        |     |    |       |    |     |
|------------|-----------------|----------|-------------------------|--------|---------------------|--------|-----|----|-------|----|-----|
| Initializa | tion NMT        | functior | n SDO f                 | unctio | n PDO fur           | iction | EMC | E  | Event | E  | rro |
| PDO In     | nput —          |          |                         |        |                     |        |     |    |       |    |     |
| Num        | Node ID         | ТХ       | <ul> <li>ASy</li> </ul> | · 1    | RPDO1               | -      | BI  | BZ | B3    | B  | +   |
| PDC        | Add<br>O Object | D<br>PDC | elete<br>) Object       | 1      | Update<br>data byte | 1      |     |    |       |    |     |
| -PDO li    | st              |          |                         |        |                     |        |     |    |       |    |     |
| Num        | Node ID         | Туре     | Mode                    | Len    | CANID               | BO     | B1  | B2 | B3    | B4 | E   |
|            |                 |          |                         |        |                     |        |     |    |       |    | -   |
|            |                 |          |                         |        |                     |        |     |    |       |    | -   |
|            |                 |          |                         |        |                     |        |     |    |       |    |     |

Figure 23

# 6.1. Add PDO

 Input Node-ID/PDO-No/Type/Mode/Len/CANID/Byte data and press "Add PDO Object" button. (See Figure 24)

| CANopen D     | emo        |             |                 |        |                           |        |     |    |            |    |     |
|---------------|------------|-------------|-----------------|--------|---------------------------|--------|-----|----|------------|----|-----|
| Initializatio | n NN       | AT function | n SDO fi        | unctio | n PDO fur                 | nction | EMC | (  | Event      | E  | rro |
| PDO Inpu      | It         | Tupe        | Mode            | Lan    | CANUD                     | 80     | R1  | 82 | 82         | B  |     |
|               | 2 1        | • RX        | - ASy           | - 1    | <ul> <li>RPD01</li> </ul> | -      |     |    |            |    |     |
| Add<br>PDO O  | l<br>bject | D<br>PDO    | elete<br>Object |        | Update<br>data byte       |        |     |    |            |    |     |
| PDO list      |            |             |                 |        |                           |        |     |    |            |    |     |
| Node ID       | No         | Туре        | Mode            | Len    | CANID                     | BO     | B1  | B2 | <b>B</b> 3 | B4 | E   |
|               |            |             |                 |        |                           |        |     |    |            |    |     |
|               |            |             |                 |        |                           |        |     |    |            |    |     |
|               |            |             |                 |        |                           |        |     |    |            |    | -   |

#### 6.2. Delete PDO

# Select a object from PDO list and press "Delete PDO Object" button. (See Figure 25)

| C/ | Nopen D      | emo        |          |                 |        |                           |      |     |       |       |    |     |    |      |   |         |
|----|--------------|------------|----------|-----------------|--------|---------------------------|------|-----|-------|-------|----|-----|----|------|---|---------|
| Ir | itializatio  | n NMT      | functior | SDO fu          | unctio | n PDO fun                 | tion | EMC | /   E | Event | Er | ror | Ot | ner  |   |         |
| Г  | PDO Inpu     | it —       |          |                 |        |                           |      |     |       |       |    |     |    |      |   |         |
|    | Node ID      | No         | Туре     | Mode            | Len    | CANID                     | BO   | B1  | B2    | B3    | B4 | 85  | Be | 5 B7 | 7 |         |
|    |              | 2 1        | ▼ RX     | - ASy -         | • 1    | <ul> <li>RPDO1</li> </ul> | - 1  | 00  |       |       |    |     |    |      |   |         |
|    | Ado<br>PDO O | l<br>bject | D<br>PDO | elete<br>Object | ]_     | Update<br>data byte       |      |     |       |       |    |     |    |      |   |         |
|    | PDO list     |            |          |                 |        | AND A REAL OF             |      |     |       |       |    |     |    |      |   |         |
|    | Node ID      | No         | Туре     | Mode            | Len    | CANID                     | BO   | B1  | B2    | B3    | B4 | B5  | B6 | B7   |   | Get PDO |
|    | 2            | 1          | RX       | ASync           | 1      | RPDO1                     | 00   |     |       |       |    |     |    |      |   |         |
|    | 2            | -          |          | ASYNC           | 1      | IPDOI                     | FE   |     | -     |       |    |     |    |      |   | Set PDO |
|    |              |            |          |                 |        |                           |      |     |       |       |    |     |    |      |   |         |
|    |              |            |          |                 |        |                           |      | -   |       |       |    |     |    |      |   |         |
|    |              |            |          |                 |        |                           | 1    |     |       |       |    |     |    |      | 3 |         |
|    |              |            |          |                 |        |                           |      | -   | -     |       |    |     |    |      |   |         |
|    |              |            |          | 1               |        |                           |      |     |       |       | 8  |     |    |      | 3 |         |
|    |              |            |          |                 |        |                           |      |     |       |       |    |     |    |      | 1 |         |
|    |              | 1          |          |                 |        |                           |      |     |       |       | 0  |     |    |      | 1 |         |
|    |              |            |          |                 |        |                           |      |     |       |       |    |     |    |      |   |         |
|    |              |            |          |                 |        |                           |      |     |       |       |    |     |    |      |   |         |

Figure 25

### 6.3. Update PDO data byte

Select a object from PDO list and update data byte of PDO then press "Update data byte" button. (See Figure 26)

| ANopen D     | emo        |          |                 |        |                     |      |     |    |      |     |     |      |      |   |         |
|--------------|------------|----------|-----------------|--------|---------------------|------|-----|----|------|-----|-----|------|------|---|---------|
| nitializatio | n NMT      | function | SDO f           | Inctio | n PDO funct         | tion | EMC | E  | vent | Er  | ror | Ot   | ner  |   |         |
| PDO Inpu     | it         |          | -               |        |                     |      |     |    |      |     |     |      |      |   |         |
| Node ID      | No         | Туре     | Mode            | Len    | CANID               | BO   | B1  | B2 | B3   | B4  | BS  | i Be | 5 B7 | 7 |         |
|              | 21         | TX ·     | ASy             | • 1 •  | TPDO1               | -    | FF  |    |      |     |     |      |      |   |         |
| Ado<br>PDO O | l<br>bject | PDO      | elete<br>Object |        | Update<br>data byte | ]    |     |    |      |     |     |      |      |   |         |
| PDO list     | No         | Tripo    | Moda            | Lon    | CANUD               | 80   | P1  | 60 | 0.0  | DA. | PE  | De   | 97   |   | 1       |
| 2            | 1          | RX       | ASync           | 1      | RPDO1               | 00   | DI  | 02 | 00   | 04  | 00  | 00   | D/   |   | Get PDO |
| 2            | 1          | TX       | ASync           | 1      | TPDO1               | FF   |     |    |      |     |     |      |      |   |         |
|              |            |          |                 |        |                     |      |     |    |      |     |     |      |      |   | Set PDO |
|              |            |          |                 |        |                     |      |     |    |      | 0   |     |      |      |   |         |
|              | 1          |          |                 |        |                     |      |     |    |      |     |     |      |      |   |         |
|              |            |          |                 |        |                     |      | -   |    |      |     |     |      |      |   |         |
|              |            |          |                 |        |                     |      |     |    |      | 1   |     |      |      |   |         |
|              | 8          |          |                 |        |                     |      |     |    |      |     |     |      |      |   |         |
|              |            |          |                 |        |                     |      |     |    |      |     |     |      |      |   |         |
|              |            |          |                 |        |                     |      |     |    |      |     |     |      |      |   |         |
|              |            |          |                 |        |                     |      |     |    |      |     |     |      |      |   |         |
|              |            |          |                 |        |                     |      | -   |    | -    |     |     |      |      |   |         |

Figure 26

#### 6.4. Get PDO

- Select a RX-object from PDO list and press "Get PDO" button. (See Figure 27)
- Get data will be show in list

| CA  | Nopen D                     | emo        |            |                 |        |                     |       |     |       |      |    |     |      |      |   |         | 2 |
|-----|-----------------------------|------------|------------|-----------------|--------|---------------------|-------|-----|-------|------|----|-----|------|------|---|---------|---|
| Ini | itializatio                 | n NM       | F function | SDO fu          | unctio | n PDO fun           | ction | EMC | (   E | vent | Er | ror | Ot   | her  |   |         |   |
|     | PDO Inpu                    | t —        |            |                 |        |                     |       |     |       |      |    |     |      |      |   |         | - |
|     | Node ID                     | No         | Туре       | Mode            | Len    | CANID               | BO    | B1  | B2    | B3   | B4 | BS  | 5 B6 | 5 B7 | 7 |         |   |
|     |                             | 2 1        | - RX -     | ASy             | • 1    | RPDO1               | •     | 00  |       |      |    |     |      |      |   |         |   |
|     | Add<br>PDO Ol<br>PDO list - | l<br>bject | PDO        | elete<br>Object |        | Update<br>data byte |       |     |       |      |    |     |      |      |   |         |   |
| Г   | Node ID                     | No         | Туре       | Mode            | Len    | CANID               | BO    | B1  | B2    | B3   | B4 | B5  | B6   | B7   |   | Cat BDO | ٦ |
|     | 2                           | 1          | RX         | ASync           | 1      | RPDO1               | 00    |     |       |      |    |     |      |      |   | Get PDO |   |
|     | 2                           | 1          | TX         | ASync           | 1      | TPDO1               | FF    |     |       |      |    |     |      |      |   | Set PDO |   |
|     |                             |            |            |                 |        |                     |       |     |       |      |    |     |      |      |   |         |   |
| ŀ   |                             |            |            |                 |        |                     |       |     |       |      |    |     |      |      |   |         |   |
| ŀ   |                             |            |            |                 |        |                     |       |     |       |      |    |     |      |      |   |         |   |
|     |                             |            |            |                 |        |                     |       |     |       |      |    |     |      |      |   |         |   |
|     |                             |            |            |                 |        |                     |       |     |       |      |    |     |      |      |   |         |   |
| L   |                             |            |            |                 |        |                     |       |     |       |      |    |     |      |      |   |         |   |

#### Figure 27

### > If it fail to get PDO will be switch to Error page. (Figure 28)

| CANopen Der    | no           |              |                    |       |      |
|----------------|--------------|--------------|--------------------|-------|------|
| Initialization | NMT function | SDO function | PDO function EMCY  | Event | Erre |
| -Error list    |              |              |                    |       |      |
| Function       |              | Error code   | Error Name         |       | Othe |
| AX_SDO_Get(    | Obj          | 0x51         | AX_ERR_SDO_ABORT   |       | Abo  |
| AX_PDO_Get     | Obj          | 0x40         | AX_ERR_PDO_TIMEOUT | r i   |      |
|                |              |              |                    |       |      |
| -              |              |              |                    |       |      |
|                |              |              |                    |       |      |
|                |              |              |                    |       | -    |
|                |              |              |                    |       | -    |
| -              |              |              |                    |       |      |
|                |              |              |                    |       | -    |
|                |              |              |                    |       |      |
|                |              |              |                    |       | 1    |
|                |              |              |                    |       |      |
|                |              |              |                    |       | 1    |
|                |              |              |                    |       |      |

#### 6.5. Set PDO

Select a TX-object from PDO list and press "Set PDO" button. (See Figure 29)

| CA | Nopen D     | emo        |          |        |        |             | 4    |      |    |      |    |     |     |     |   |         | x |
|----|-------------|------------|----------|--------|--------|-------------|------|------|----|------|----|-----|-----|-----|---|---------|---|
| In | itializatio | n NMT      | function | SDO fu | Inctio | n PDO funct | tion | EMCY | E  | vent | Er | ror | Oth | ner |   |         |   |
| Γ  | PDO Inpu    | it         |          |        |        |             |      |      |    |      |    |     |     |     |   |         |   |
|    | Node ID     | No         | Туре     | Mode   | Len    | CANID       | BO   | B1   | B2 | B3   | B4 | B5  | BE  | B7  | 7 |         |   |
|    |             | 2 <u>1</u> | TX       | ASy    | 1      | TPDO1       | •    |      |    |      |    |     |     |     |   |         |   |
|    | Ado         | 1          | D        | elete  |        | Update      |      |      |    |      |    |     |     |     |   |         |   |
|    | PDO O       | bject      | PDO      | Object |        | data byte   |      |      |    |      |    |     |     |     |   |         |   |
|    | PDO list    |            |          |        |        |             |      |      |    |      |    |     |     |     |   |         |   |
| Г  | Node ID     | No         | Type     | Mode   | Len    | CANID       | во   | B1   | B2 | B3   | B4 | 85  | B6  | B7  |   | ]       | 1 |
| ľ  | 2           | 1          | RX       | ASync  | 1      | RPDO1       | 00   |      |    |      |    |     |     |     |   | Get PDO |   |
|    | 2           | 1          | TX       | ASync  | 1      | TPDO1       | FF   |      |    |      |    |     |     |     |   | C++ 220 | 1 |
|    |             |            |          |        |        |             |      |      |    |      |    |     |     |     |   | Set PDO |   |
|    |             |            |          |        |        |             |      |      |    |      |    |     |     |     |   |         |   |
|    |             |            |          |        |        |             |      |      |    |      |    |     |     |     |   |         |   |
|    |             |            |          |        |        |             |      |      |    |      |    |     |     |     |   |         |   |
|    |             |            |          |        |        |             |      |      |    |      |    |     |     |     |   |         |   |
|    |             |            |          |        |        |             |      |      |    |      |    |     |     |     |   | -       |   |
|    |             | 1          |          | 1      |        |             |      | -    |    |      |    |     |     |     |   |         |   |
|    |             | 1          |          |        |        |             |      |      |    |      |    |     |     |     |   |         |   |
| l  |             |            |          |        |        |             |      |      |    |      |    |     |     |     |   |         |   |

Figure 29

### If it fail to get PDO will be switch to Error page. (Figure 30)

| CANopen Der    | no           |              |                    |       |      |
|----------------|--------------|--------------|--------------------|-------|------|
| Initialization | NMT function | SDO function | PDO function EMCY  | Event | Erro |
| Error list —   |              |              |                    |       | _    |
| Function       |              | Error code   | Error Name         |       | Othe |
| AX_SDO_Get(    | Obj          | 0x51         | AX_ERR_SDO_ABORT   |       | Abor |
| AX_PDO_Get(    | Obj          | 0x40         | AX_ERR_PDO_TIMEOUT |       |      |
|                |              |              |                    |       |      |
|                |              |              |                    |       | 0    |
|                |              |              |                    |       |      |
|                |              |              |                    |       |      |
|                |              |              |                    |       |      |
|                |              |              |                    |       |      |
|                |              |              |                    |       |      |
|                |              |              |                    |       |      |
|                |              |              |                    |       |      |
|                |              |              |                    |       |      |
|                |              |              |                    |       |      |
|                |              | _            |                    |       |      |
|                |              |              |                    |       |      |

# 7. Emergency object (EMCY)

EMCY list will be receive EMCY object of all node. (See Figure 31)

| 0 | CANopen I    | Der  | no            |           |           |             |      | (18-  |      |
|---|--------------|------|---------------|-----------|-----------|-------------|------|-------|------|
|   | Initializati | on   | NMT function  | SDO fun   | ction   P | DO function | EMCY | Event | Erro |
| [ | - Emergenc   | y ok | oject list —— |           |           |             |      |       |      |
|   | Node ID      | Er   | ror code      | Errpr reg | ister     | Error data  |      |       |      |
|   |              |      |               |           |           |             |      |       |      |
|   |              | -    |               |           |           |             |      |       |      |
|   |              |      |               |           |           |             |      |       |      |
|   |              |      |               |           |           |             |      |       |      |
|   | -            | _    |               |           |           |             |      |       |      |
|   |              |      |               |           |           |             |      |       |      |
|   |              |      |               |           |           |             |      |       |      |
|   |              |      |               |           |           |             |      |       |      |
|   |              | -    |               |           |           |             |      |       |      |
|   |              |      |               |           |           |             |      |       |      |
|   |              |      |               |           |           |             |      |       |      |
|   |              |      |               |           |           |             |      |       |      |

Figure 31

# 8. Event list

Event list will be receive Event of API. (See Figure 32) All event index will be show Table 3.

| CANopen     | Der  | no           |              |              |      |       | 10   |
|-------------|------|--------------|--------------|--------------|------|-------|------|
| Initializat | tion | NMT function | SDO function | PDO function | EMCY | Event | Erro |
| - Event lis | t —  |              |              |              |      | -     |      |
| Index       | Ev   | ent Name     |              | Other        |      |       |      |
|             | -    |              |              |              |      |       |      |
|             | 1    |              |              |              |      |       |      |
|             |      |              |              |              |      |       |      |
|             | _    |              |              |              |      |       |      |
|             | 1    |              |              |              |      |       |      |
|             |      |              |              |              |      |       |      |
|             | -    |              |              |              |      |       |      |
|             |      |              |              |              |      |       |      |
|             |      |              |              |              |      |       |      |
|             | _    |              |              | 1            |      |       |      |
|             | -    |              |              |              |      |       |      |

Figure 32

| Name                     | Value   | Description     | Return value |
|--------------------------|---------|-----------------|--------------|
| AX_EVT_NMT_NODE_GAURDING | 0x0101  | Guarding error  | INT(Node ID) |
| AX_EVT_NMT_HEARTBEAT     | 0x0102  | Heartbeat error | INT(Node ID) |
| AX_EVT_EMCY              | 0x0401  | EMCY event      | NULL         |
| AX_EVT_PDO_RX            | 0x0501  | RPDO event      | NULL         |
|                          | Table 3 |                 |              |

# 9. Error list

Error list will be showing all error of Demo tool. (See Figure 33) All error code will be show Table 4.

| CANopen Der    | no           |              |              |      |       |      |
|----------------|--------------|--------------|--------------|------|-------|------|
| Initialization | NMT function | SDO function | PDO function | EMCY | Event | Erro |
| Error list —   |              |              |              |      |       |      |
| Function       |              | Error code   | Error Name   |      | (     | Othe |
|                |              |              |              |      |       |      |
|                |              |              |              |      | 1     |      |
|                |              |              |              |      |       |      |
|                |              |              |              |      | 1     |      |
| -              |              |              |              |      | 1     |      |
|                |              |              |              |      | Ĵ     |      |
|                |              |              |              |      |       |      |
|                |              |              |              |      | 1     |      |
|                |              |              |              |      | 1     |      |
|                |              |              |              |      | 1     |      |

Figure 33

| Name                    | Value  | Description                          |
|-------------------------|--------|--------------------------------------|
| AX_ERR_NONE             | 0x0000 | No error                             |
| AX_ERR_BUSY             | 0x0001 | Function busy                        |
| AX_ERR_PARA             | 0x0002 | Parameters error                     |
| AX_ERR_CONNECTED        | 0x0010 | Device has been connected            |
| AX_ERR_DISCONNECTED     | 0x0011 | Device has been disconnected         |
| AX_ERR_QUEUEEMPTY       | 0x0012 | Queue empty                          |
| AX_ERR_UNINITIALIZED    | 0x0013 | CANopen has not been initalized      |
| AX_ERR_THREADFAIL       | 0x0014 | Resume thread error                  |
| AX_ERR_CAN_OPENED       | 0x0020 | CAN-port has been opened             |
| AX_ERR_CAN_CLOSED       | 0x0021 | CAN-port has been closed             |
| AX_ERR_CAN_BITRATE      | 0x0022 | Set bitrate error of CAN             |
| AX_ERR_CAN_CONFIG       | 0x0023 | Set configuration error of CAN       |
| AX_ERR_CAN_TERMIN       | 0x0024 | Set termination error of CAN         |
| AX_ERR_CAN_ID           | 0x0025 | Set CAN-ID error of CAN              |
| AX_ERR_CAN_MASK         | 0x0026 | Set CAN-mask error of CAN            |
| AX_ERR_CAN_TX           | 0x0027 | Send message error of CAN            |
| AX_ERR_CAN_RX           | 0x0028 | Receive message error of CAN         |
| AX_ERR_CAN_TIMEOUT      | 0x0029 | Response timeout of CAN              |
| AX_ERR_NMT_NODEEXIST    | 0x0030 | NMT-node is exist                    |
| AX_ERR_NMT_NODENOTEXIST | 0x0031 | NMT-node is not exist                |
| AX_ERR_PDO_TIMEOUT      | 0x0040 | PDO timeout                          |
| AX_ERR_PDO_OBJEXIST     | 0x0041 | Object is exist in PDO list          |
| AX_ERR_PDO_OBJNOTEXIST  | 0x0042 | Object is not exist in PDO list      |
| AX_ERR_PDO_CANIDEXIST   | 0x0043 | CANID is exist of object in PDO list |
| AX_ERR_SDO_TIMEOUT      | 0x0050 | SDO timeout                          |
| AX_ERR_SDO_ABORT        | 0x0051 | SDO abort                            |
| AX_ERR_SDO_FORMAT       | 0x0052 | SDO format error                     |
| AX_ERR_EVENT_SYNC       | 0x1000 | Sync object error                    |
| AX_ERR_EVENT_PDO        | 0x1001 | Sync PDO error                       |
| AX_ERR_EVENT_TIME       | 0x1002 | Time object error                    |
|                         |        |                                      |

# 10. Other page

Information of Demo tool & Device. (See Figure 34)

| CANopen Demo   |                                |                          |              |                                                                   |                                       |                   |      |  |  |
|----------------|--------------------------------|--------------------------|--------------|-------------------------------------------------------------------|---------------------------------------|-------------------|------|--|--|
| Initialization | lization NMT function SDO func |                          | SDO function | PDO function                                                      | EMCY                                  | Event             | Erro |  |  |
|                | ) AX                           | IOM                      | TEK          | Axiomtek<br>CANopen tool<br>Copyright © A<br><u>http://www.ax</u> | version 1<br>xiomtek 20<br>iomtek.con | 0.0.0<br>15<br>n/ |      |  |  |
| Mode           | el name                        | ICON                     | LO1-CU       |                                                                   |                                       |                   |      |  |  |
|                | UUID                           | 38FFDD053050303346502543 |              |                                                                   |                                       |                   |      |  |  |
| Serial         | number                         | SN0000001                |              |                                                                   |                                       |                   |      |  |  |
| Manuf          | facturer                       | Axiomtek                 |              |                                                                   |                                       |                   |      |  |  |
| Producti       | on date                        | 2009.                    | 11.01        |                                                                   |                                       |                   |      |  |  |
| FW             | Version                        | 3.1.6                    |              |                                                                   |                                       |                   |      |  |  |

Figure 34